## КАК ЗАПИСАТЬ РЕБЁНКА В 1-ЫЙ КЛАСС ЧЕРЕЗ ИНТЕРНЕТ Пошаговая инструкция для родителей

- 1. Зайдите на портал «Электронные услуги в сфере образования» (<u>http://es.asurso.ru</u>).
- 2. Выберите раздел «Регистрация заявления на зачисление и постановку в очередь в образовательное учреждение».
- Заполните поля формы, руководствуясь подсказками в левой части экрана.
- 4. Из перечня образовательных программ выбрать вариант «Общеобразовательные (школа, лицей и т.д.)
- 5. После заполнения формы нажать кнопку «Регистрация». Заявлению будет присвоен номер. Важно: запишите или номер! Он запомните нужен для проверки результатов рассмотрения заявления.

## ВНИМАНИЕ!

- ✓ В течение 3-х рабочих дней Вам необходимо представить оригиналы документов в школу, которую Вы выбрали.
- Информацию об Образовательном учреждении можно получить в разделе «Поиск образовательного учреждения» портала «Электронные услуги в сфере образования» (<u>http://es.asurso.ru</u>).
- ✓ Подробнее о порядке приёма в первый класс на сайте Департамента образования Администрации г.о.Самара (<u>http://www.depsamobr.ru</u>)